## **INSTRUCTIONS FOR FACULTY GRADE ENTRY**

1. Log in to MyDSU Portal.

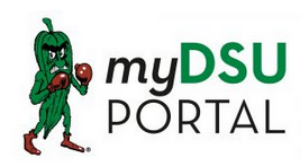

The myDSU Portal is a central location to access all DSU applications that have been assigned to your account. Applications currently accessible through the portal are Canvas, DSU Online Services, Listserv Archive, Office 365, Banner, and Zoom.

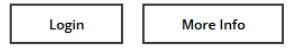

2. Select DSU Online Services" from your Apps.

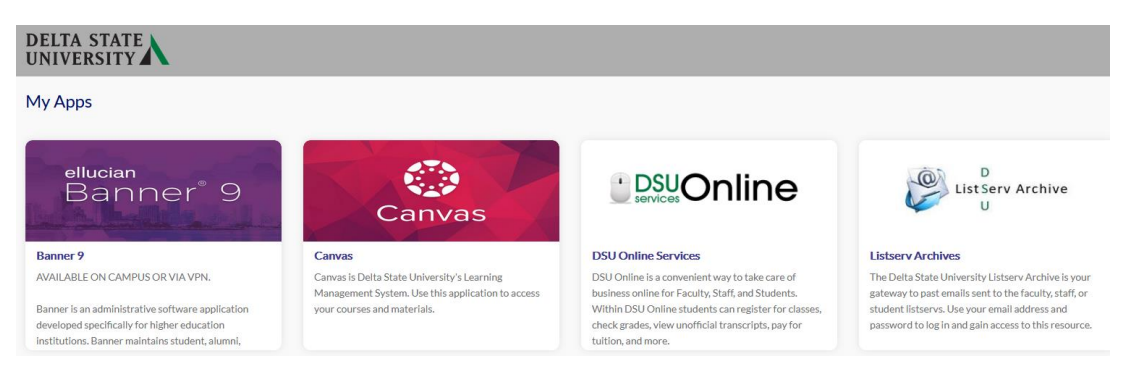

3. From your "Personal Information" page select the Banner menu option by clicking the four square icon in the top left.

| Personal<br>First Name<br>Rhonda |
|----------------------------------|
|                                  |
|                                  |
|                                  |

5. Select "Faculty and Advisors"

|       | λ                              |     |
|-------|--------------------------------|-----|
| < Ba  | inner                          |     |
| Perso | onal Information               | >   |
| Stude | ent Services and Financial Aid | >   |
| Facul | ty and Advisors                | >   |
| Empl  | oyee Information               | >   |
| Finar | ce                             | > . |

6. Select "Faculty Services"

| $\leftarrow \rightarrow$ | G | ∨ 8 ≕ | https://dsu-pssb9-01.deltastate.edu: |  |  |
|--------------------------|---|-------|--------------------------------------|--|--|
|                          | X |       |                                      |  |  |
| < Faculty and Advisors   |   |       |                                      |  |  |
| Faculty Services         |   |       |                                      |  |  |

7. From the Faculty Services menu select "Faculty Grade Entry"

| Faculty Services |                                                                                                    |  |  |  |
|------------------|----------------------------------------------------------------------------------------------------|--|--|--|
| <b>{}</b>        | Hello Mrs Rhonda B Loper,<br>This is the entry page for Banner Faculty. From here, yc<br>at the institution |  |  |  |
|                  | Faculty Grade Entry                                                                                         |  |  |  |
|                  | Faculty Week at a Glance                                                                                    |  |  |  |
|                  | Faculty Detail Schedule                                                                                     |  |  |  |
|                  | Assignments                                                                                                 |  |  |  |
|                  | Registration Overrides                                                                                      |  |  |  |
|                  | Advisee Registration Alternate Pins Report                                                                  |  |  |  |
|                  | Student Schedule Week At A Glance                                                                           |  |  |  |
|                  | Course Lookup                                                                                               |  |  |  |
|                  | Student Registration History                                                                                |  |  |  |
|                  | Student Profile                                                                                             |  |  |  |

8. On the "Faculty Grade Entry" page select either the relevant tab from Midterm Grades or Final Grades. Please note that the system defaults to the Final grade entry page and you must select Midterm.